## Office 2013/2016

1.Gibt es Probleme bei der Anzeige von Grafiken oder beim Starten einer der Office Programmen, kann es sinnvoll sein neben dem <u>deaktivieren von Add-Ins</u> die Hardwarebeschleunigung zu deaktivieren.

Dazu muss in den Programmen Outlook, PowerPoint, Excel oder Word in den Optionen "Hardwaregrafikbeschleunigung deaktivieren" aktiviert werden. Zu finden unter Datei –> Optionen –> Erweitert. Dabei reicht es wenn es in einem der genannten Programme gemacht wird, die Einstellung ist überall gültig.

| ord-Optionen                            |                                                                                                    |              | ? | > |
|-----------------------------------------|----------------------------------------------------------------------------------------------------|--------------|---|---|
| Allgemein<br>Anzeige<br>Dokumentprüfung | Auf dem Drucker gespeicherte Schriftarten verwenden     Schriftarten ersetzen     Beim Öffnen eines Dokuments alle Überschriften erweitern ①                                                                                                    |              |   |   |
| Speichern                               | Anzeigen                                                                                                    |              |   |   |
| prache                                  | Diese Anzahl zuletzt verwendeter Dokumente anzeigen:                                                                                                    | 25 🗘 🛈       |   |   |
| rweitert                                | Schnellzugriff auf diese Anzahl zuletzt verwendeter Dokumente: 4                                                                                                    | *            |   |   |
| lenüband anpassen                       | Diese Anzahl nicht angehefteter, zuletzt verwendeter Ordner anzeigen:                                                                                                    | 5            |   |   |
| mbolleiste für den Schnellzugriff       | Maße in folgenden Einheiten anzeigen:                                                                                                    | Zentimeter 🗸 |   |   |
| ld-Ins<br>ust Center                    | Breite des Formatvorlagenbereichs in Entwurfs- und Gliederungsansichten:         Pigel für HTML-Features anzeigen         Tastenkombinationen in QuickInfos anzeigen         Horizontale Bildlaufleiste anzeigen         Yertikale Bildlaufleiste anzeigen         Yertikale Bildlaufleiste anzeigen         Yertikales Lineal im Seitenlayout anzeigen         Zeichenpositionierung für Layout anstatt für Lesbarkeit optimieren         Hardwaregrafikbeschleunigung deaktivieren         Dokumentinhalte beim Ziehen aktualisieren <sup>(3)</sup> Subpixel-Positionierung zum Glätten von Schriften verwenden         Drucken | 0 cm         |   |   |
|                                         | Entwurfsgualität verwenden  Drucken im Hintergrund ①  Seiten in umgekenter Beihenfalge drucken                                                                                                    |              |   |   |
|                                         | XMI-Tags drucken                                                                                                    |              |   |   |
|                                         | Feldfunktionen anstelle von Werten drucken                                                                                                    |              |   |   |
|                                         |                                                                                                    |              |   |   |

Microsoft Word 2016 – Hardwarebeschleunigung deaktivieren

## 2.- Hardwarebeschleunigung in der Registry deaktivieren

- 1. Mit administrativen Rechten den Registrierungs-Editor öffnen (regedit)
- 2. Pfad HKEY\_CURRENT\_USER\Software\Microsoft\Office\16.0\Common\
- 3. Hier einen neuen Schlüssel "Graphics" anlegen
- 4. Neuer Wert DWORD -> **DisableHardwareAcceleration**
- 5. Den Wert von 0 auf 1 ändern

| > |   | N        | 1SF        | ^ | Name                           | Тур       | Daten                  |
|---|---|----------|------------|---|--------------------------------|-----------|------------------------|
| > |   | N        | Multimedia |   | ab (Standard)                  | REG SZ    | (Wert nicht festgelegt |
| > |   | Narrator |            |   | 10 DisableHardwareAcceleration | REG DWORD | 0x0000001 (1)          |
|   |   |          |            |   | 120_011010                     |           |                        |
|   |   |          |            |   |                                |           |                        |
| ~ |   | C        | office     |   |                                |           |                        |
|   | > |          | 15.0       |   |                                |           |                        |
|   | ~ |          | 16.0       |   |                                |           |                        |
|   |   | >        | Access     |   |                                |           |                        |
|   |   | Ý        | Common     |   |                                |           |                        |
|   |   |          | Graphics   |   |                                |           |                        |
|   |   | >        | Excel      |   |                                |           |                        |
|   |   | >        | Outlook    |   |                                |           |                        |
|   |   | 5        | PowerPoint |   |                                |           |                        |
|   |   | >        | Publisher  |   |                                |           |                        |
|   |   | 5        | Word       |   |                                |           |                        |

Regedit – Hardwarebeschleunigung deaktivieren

Anschliessend kann der Schlüssel exportiert werden und z. B. im Unternehmen mit einer Gruppenrichtlinie verteilt werden.